# KanslietOnline Medlem

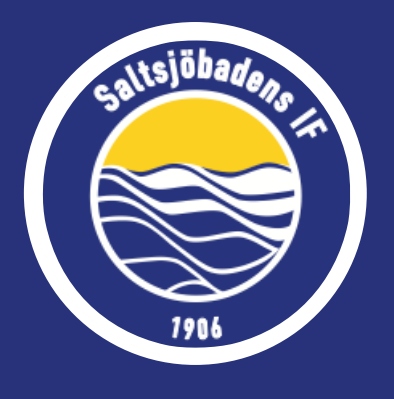

Ett medlemskonto har alla personer i föreningen; spelare, ledare och styrelsemedlemmar. Inloggad på ditt medlemskonto kan du anmäla dig till aktiviteter och se dina fakturor. Observera att om en deltagare ska anmälas är det dennes konto du ska vara inloggad på.

| Innehållsförteckning             | Sida |
|----------------------------------|------|
| Logga in                         | 2    |
| Kontrollera/ändra dina uppgifter | 2    |
| Se fakturor, aktiviteter mm.     | 2    |
| Prenumerera på kalender          | 3    |
|                                  |      |

## Logga in

För att logga in på ditt konto går du in på <u>www.saltsjobadensif.se</u> och klickar på "logga in" högst uppe i högra hörnet. Här kan du välja att antingen logga in med ett personnummer eller användarnamn. Kom ihåg att om du ska logga in på ditt barns konto (för att t.ex. anmäla denna till en fotbollsskola, gymnastikgrupp osv.) så är det barnets personnummer som ska anges.

Om man inte har ett lösenord eller glömt bort det nuvarande klickar man på "glömt lösenord" och ett aktiveringsmail skickas till de mailadresser som ligger inne på kontot. Får du ingen mail ligger det antagligen en felaktig mailadress inne, kontakta kansli för åtgärd! Vi rekommenderar Safari eller Chrome som webbläsare.

#### Kontrollera/ändra dina uppgifter

För att kontrollera eller göra en ändring i dina uppgifter klickar du på ditt namn uppe i högra hörnet och sedan på inställningar. Här kan du även lägga till flera målsmän om någon saknas.

## Se fakturor, aktiviteter och kontobalans

Via ditt namn i högra hörnet kan du även komma till din kontosida där du kan se dina fakturor, vilka grupper du är anmäld till och boka dig till nya aktiviteter. Det går även att se din kontobalans om du t.ex. har obetalda fakturor eller om du har betalat för mycket någon gång och har ett tillgodo som räknas av på nästa faktura. För att se sektionsavgifter och anmälningsavgifter för ditt barn måste du logga in på ditt barns konto.

|                                                                                                    | eta / Sammarfattning                                                            |                                 |                |
|----------------------------------------------------------------------------------------------------|---------------------------------------------------------------------------------|---------------------------------|----------------|
| Control of Control of Contro                                                                                                    | Alexandre Communications                                                        |                                 |                |
| Break grant and the data belonger of balance. The set of the set of the data belonger of balance. The set of the data belonger of balance. The set of the data belonger of the data belonger of the                                                                                                    | Sammaniatring                                                                   |                                 |                |
| tworr Addenome of Skrippidaden BA<br>Note: Andeward Bird and Addenome Skrippidaden BA<br>Calcebord Bird and Addenome Skrippidaden Barbara<br>Kommande Abadeser<br>Kommande Abadeser<br>Kommande Abadeser<br>Storing Bird get77<br>Storing Bird get77<br>Storing Bird g                                                                                              | SIF Arsmöte 2017 Här kan du granska dina bokningar och<br>Gr fredag 17 feb 2017 | fakturor.                       |                |
| Andream Andream Andrea                                                                                                    | t välkommen till Saltsjöbadens IF:s                                             |                                 |                |
| All when the data should all that a data<br>manufactures that data should all that data.<br>Name:<br>Second that data should all that data<br>Second that data should all that data should all that should all that should all that                                                                                                    | ote måndagen den 24 april klockan<br>0. Start Mina aktiviteter Mina i           | ordrar Mina fakturor Mina trans | sktioner       |
| Linearest fill that kinks a separat under<br>Textmandad.<br>Textma<br>Kommande Jan 2025 r<br>- Soling 3 mg 2577<br>- Soling 3 mg 2577<br>- Soling 3 mg 257<br>- Soling 3 mg 257<br>- Soling 3 mg 257<br>- Soling 3 mg 2577<br>- Soling 3 mg 257<br>- Soling 3 mg 257<br>- S                                                                                  | formation och material hittar du här.                                           |                                 |                |
| Name     112       Kommande håndeser     Kommande håndeser       - Words påv 2017<br>Sandt frag vark     Evelde mod vark       - Bordg ang 2017<br>Valornaten fral<br>segter stark     Evelde mod vark       - Bordg ang 2017<br>Valornaten fral<br>segter stark     Evelde mod vark       - Bordg ang 2017<br>Valornaten fral<br>segter stark     Evelde mod vark       - Bordg ang 2017     Evelde mod vark                                                                                                    | nord till sidan skickas ut separat under                                        | Victor Tonjagvis                | ю.             |
| Name     Andreging     Excluding with the formation     Excluding with the formation     Excluding withe formation <th< td=""><td>manad.</td><td>Medlemsnummer</td><td>1112</td></th<>                                                                                                    | manad.                                                                          | Medlemsnummer                   | 1112           |
| Kommande handelser<br>• Under 28 v277<br>Volemanden<br>Under 28 v277<br>Volemanden<br>Falsag am g277<br>Volemanden<br>Falsag am g277<br>Volemanden<br>Falsag am |                                                                                 | Medlemstyp                      | Enskild medlem |
| 1. Biolog 2017     Scand: Eiling Netler       Scand: Eiling Netler     Scand: Eiling Netler       1. Biolog Cana, 2017     Scand: Fill       Veloranzeh fold     Scand: Fill       1. Stolling Gina, 2017     Scand: Fill       Veloranzeh fold     Scand: Fill       1. Stolling Gina, 2017     Scand: Fill       1. Stolling Gina, 2017     Scand: Fill       1. Stolling Gina, 2017     Seruare transition                                                                                                    | nmande händelser                                                                | Kentele dese                    |                |
| Biolog ang 2017     Tiggle (n)     0.037 /r       Valename     Baole (n)     0.037 /r       Singlig ang 2017     Baole (n)     0.035 /r       March (n)     Baole (n)     0.035 /r       Singlig and (2017)     Baole (n)     0.035 /r       Internation     Baole (n)     0.035 /r       Internation     Baole (n)     0.035 /r                                                                                                    | lordag 29 apr 2017                                                              | Kontobalans                     |                |
| Variandam Subd() 0.00 tr<br>Using 2 m g/2 m g/2 m                                                                                                    | lördag 6 maj 2017                                                               | Tiligodo (+)                    | 0.00 kr        |
| Varianation fruit<br>Inspiration     Kennetadure (r/s)     0.00 tr       6 00dd (25 ml) (20 ml)     Smuth transition     -       9 00dd (25 ml) (20 ml)     Smuth transition     -                                                                                                    | Värsimladen<br>lördag 20 maj 2017                                               | Skuld (-)                       | 0,00 kr        |
| sondag 28 maj 2017 Senaste transakton Gurva Simmet Kodug 3 jun 2017                                                                                                    | Vårsimladen final<br>Neotunladen                                                | Kontobalans (+/-)               | 0.00 kr        |
| Iordag 3 jun 2017                                                                                                    | söndag 28 maj 2017                                                              | Senaste transaktion             |                |
|                                                                                                    | lördag 3 jun 2017                                                               |                                 |                |
| DMJDM                                                                                                    | DMIDM                                                                           |                                 |                |
| 🙆 anii 2017 🚯 🚔 🛅 🐁 🥂 🎒 👪                                                                                                    | aoril 2017 🚯 🏓 🐘                                                                | 💌 🏩 📄                           | 53             |

## Familjekonto

Sedan 2018 så finns funktionen familjekonto där hela familjens medlemskonton kopplas för att få ta del av familjemedlemsavgiften istället för enskilda medlemsavgifter för alla enskilda familjemedlemmar. För att se hur ni går tillväga för att skapa ett familjekonto se <u>HÄR</u>.

#### Prenumerera på kalender

För att prenumerera på ett lags kalender (antingen via din mobil eller datorn) så går du via toppmenyn in på "Sektioner" och väljer någon av föreningens 10 sektioner. Då dyker ett nytt val upp i toppmenyn som heter "Aktiviteter". Välj via den laget/gruppen ditt barn är med i. Klicka sedan på kalender och "prenumerera" för att få upp prenumerationslänkarna. Nedan förklaras hur du lägger till kalendern i mobilen i iCal respektive Google calendar

#### För att prenumerera i iCal:

1. Gå in i inställningar i din iPhone/iPad

| •••• Telenor SE | 4G 11:3        | 8                        | rf ∦ 100 % ➡     | 2.         | Gå                                     | in på "Ka    | alender"                                                             |                |
|-----------------|----------------|--------------------------|------------------|------------|----------------------------------------|--------------|----------------------------------------------------------------------|----------------|
| Allmänt         | Påminnelser    | App Store                | Inställningar    | 3.         | Gå                                     | in på "Ko    | onton"                                                               |                |
| Anteckningar    | Mail           | + -<br>× =<br>Kalkylator | Google Kal       | ••••• Ti   | elenor SE 4G 11:38<br>Inställningar    | ≠ ¥ 100 % ■• | •••••• Telenar SE 4G 11:39<br><b>C</b> Inställningar Kalender        | 7 8 100 % 🔳    |
|                 | **             |                          |                  |            | Batteri                                | > (          | Konton<br>iCloud, Saltsjöbadens IF                                   | >              |
| 2               | S              | SF                       | <b>Nessenger</b> | U          | Integritetsskydd                       | >            | Fast tidszon                                                         | Av >           |
| Facebdok        | Shazam 1       | SvenskaFans              | YouTube          |            | iCloud<br>victor_tengqvist@hotmail.com | >            | Alternativa kalendrar                                                | Av >           |
|                 |                |                          | K                | $\bigcirc$ | iTunes Store och App Store             | >            | Veckonummer                                                          | $\bigcirc$     |
| Google Home     | FOGIS          | MyClub                   | Saltsjöbad       |            | F-post                                 |              | Visa inbjudna som tackat nej                                         |                |
| Gmail           | 19<br>Kalender | Tolorer Con              | Android Wear     |            | Kontakter                              | >            | Synkronisera 1                                                       | månad bakåt >  |
|                 |                | • 11                     | The second       | Ē          | Kalender                               | >            | Förvalda påminnelser                                                 | >              |
|                 |                |                          | O                |            | Anteckningar                           | >            | Veckan börjar på                                                     | >              |
| Telefon         | Meddelanden    | Safari                   | Kamera           |            | Påminnelser                            | >            | Förvald kalender                                                     | Arbete >       |
|                 |                |                          |                  |            | Telefon                                | >            | Platsförslag                                                         |                |
|                 |                |                          |                  |            | Meddelanden                            | >            | Aktiviteter hittade i appar<br>Om du avaktiverar det här alternative | t raderas alla |

- 4. Gå in på "Lägg till konto"
- 5. Klicka sedan på "Annat"
- 6. Gå in på "Lägg till prenumererad kalender"
- Klistra in länken från laghemsidan t.ex. http://www.saltsjobadensif.se/Aktivitetskalender/Prenumerera/?A=1&G=1091

| Kalender Konton                     |                     | Konton Lägg till konto | Lägg till konto Annat               |   | Av  | bryt |     | Pren | ume | ration | ı   | N   | lästa            |
|-------------------------------------|---------------------|------------------------|-------------------------------------|---|-----|------|-----|------|-----|--------|-----|-----|------------------|
| KONTON                              |                     | _iCloud                | KALENDRAR                           |   | Se  | rver |     |      |     |        |     |     |                  |
| iCloud Drive, Kontakter, Kalendrar, | Safari och 5 till > |                        | Lägg till CalDAV-konto              | > |     |      |     |      |     |        |     |     |                  |
| Prenumererade kalendrar             | >                   | E 🛛 Exchange           | Lägg till prenumererad kalender     | > |     |      |     |      |     |        |     |     |                  |
| Lägg till konto                     | >                   | Google                 | SERVRAR                             |   |     |      |     |      |     |        |     |     |                  |
|                                     |                     | Coogie                 | Lägg till ett konto på macOS Server | > |     |      |     |      |     |        |     |     |                  |
| Hämta nya data                      | Push >              | YAHOO!                 |                                     |   |     |      |     |      |     |        |     |     |                  |
|                                     |                     | od Outlook.com         |                                     |   |     |      |     |      |     |        |     |     |                  |
|                                     |                     | Annat                  |                                     |   | q   | w    | e i | r t  | у   | u      | i.  | o t | o å              |
|                                     |                     |                        |                                     |   | а   | s    | d   | fg   | h   | j      | k   | Ιċ  | i ä              |
|                                     |                     |                        |                                     |   | ŵ   |      | z>  | < c  | V   | b      | n   | m   | $\langle \times$ |
|                                     |                     |                        |                                     |   | 123 | 0    | )   |      | 1   |        | .se | Nã  | ista             |

#### För att prenumerera på Google Calendar:

- 1. Gå in på websidan calender.google.com
- 2. Gå in på inställningarna till "Andra kalendrar" och klicka på "Lägg till webbadress"
- 3. Klistra in webbadressen som hämtas från Saltsjobadensif.se

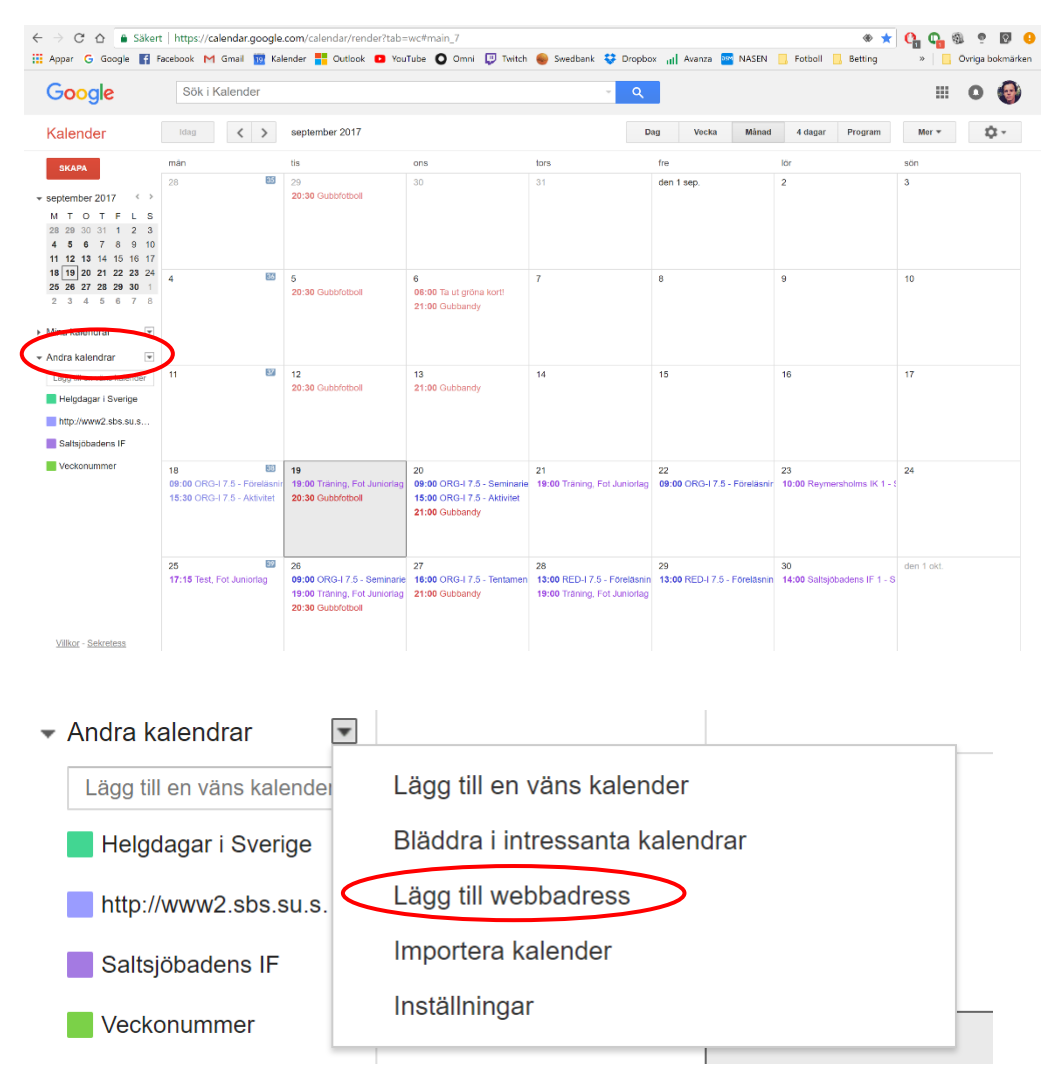